Kedves Betegeink, kedves Szülők!

Rendelőnkben lehetőség nyílik arra, hogy az interneten keresztül bejelentkezzenek rendeléseinkre. Természetesen a telefonos bejelentkezés is marad a továbbiakban (hétköznap  $\frac{1}{2}$  8 és  $\frac{1}{2}$  4 között).

Internetes bejelentkezés előnyei:

- Bármikor, akár hétvégén is foglalható az időpont,
- Pár kattintás és kész.

Van néhány szabály, amit szeretnénk kérni, tartsanak be, így elkerülhetőek a viták:

- Csak a saját háziorvosukhoz foglaljanak időpontot,
- Csak akkor foglaljanak, ha tényleg meg is jelennek a rendelésen.
- Kérjük, ne megszokásból menjenek majd végig a foglalásokon, egyenlőre csak az időpont kiválasztásos oldalon "megjegyzésként" tudjuk jelezni, ha az adott orvos szabadságon lesz, és helyettesítik a rendelését, de ez csak akkor látszik, ha valaki szabadságon van, és ezt feltüntetjük a programban.

És akkor lássuk, hogyan is kell időpontot foglalni:

Az alapvető internetcím, ahová mi is átirányítjuk önöket: <u>www.infomix.hu</u> Amikor betöltődik az oldal, akkor a jobb felső sarokban található IxNetEK gombra kell rákattintani:

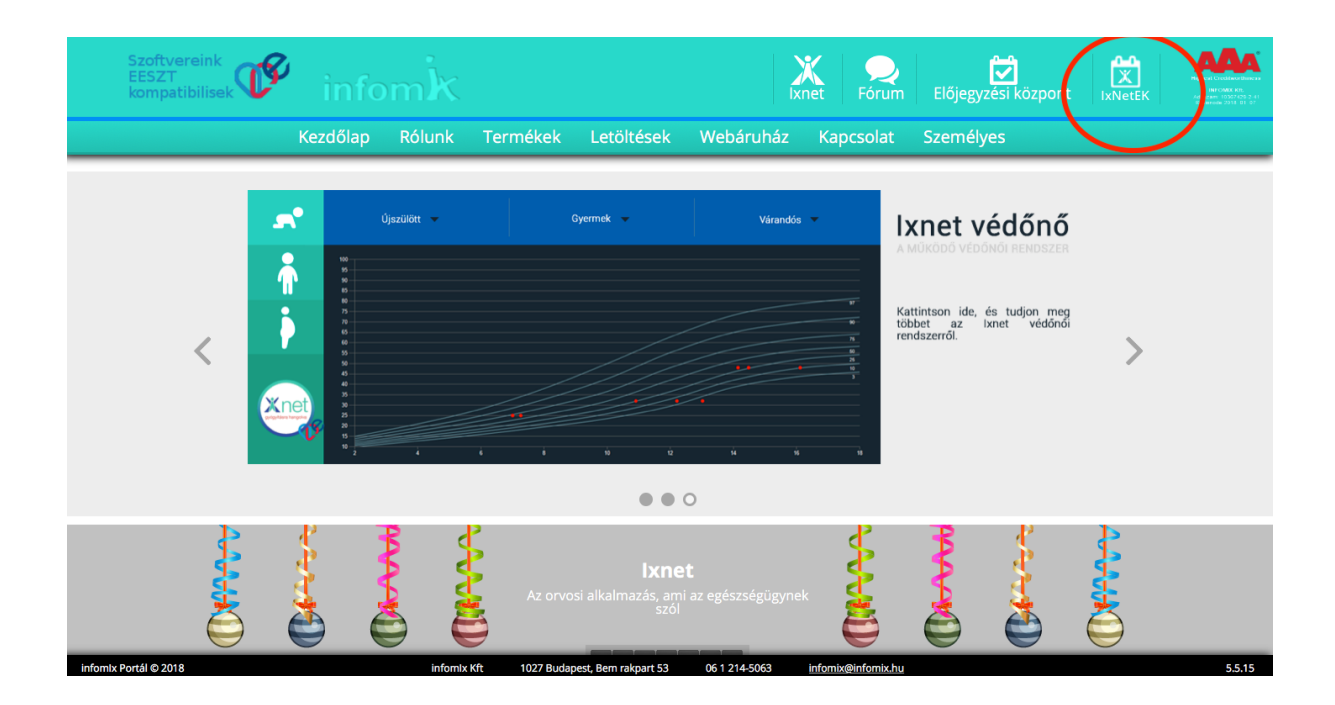

Ezután az alábbi képernyőt látják. A regisztráció gombra kell kattintani, minden szülőnek regisztrálni kell. Először a szülők regisztrálnak, és a szülőkhöz rendeljük hozzá a gyermekeket. Természetesen csak egyszer kell megtenni, a későbbiekben már csak be kell jelentkezni.

|                     | infomix.h        | u Č                                     | • • • +                   |
|---------------------|------------------|-----------------------------------------|---------------------------|
| Kezdőlap            | Előjegyzési k    | (özpont                                 |                           |
|                     | infomlx Egészség | jügyi Központ                           |                           |
| Üdvözöljük Vendég ! |                  |                                         | 2018. január 2 Ábel, Ákos |
|                     |                  |                                         |                           |
| Belépés orvosok     | számára          | Belépés pácie                           | ensek számára             |
| Email* :            |                  | Fmail* :                                |                           |
| Jelszó* :           |                  | Jelszó* :                               |                           |
| BejelentKezes       |                  | Bejelen                                 | Itkezes                   |
|                     |                  | Elfelejtette jelsza át? <b>Jelszó</b> e | emlékeztető               |
|                     |                  | Még nem regisztrálta migát? Regiszt     | ráció                     |
|                     |                  | E - síth La                             | The family                |
|                     |                  | Egyeb ler                               | петозедек                 |
|                     |                  | Rendelés                                | ek, rendelési idők        |
|                     |                  |                                         |                           |
|                     |                  | Elérhet                                 | őségünk                   |
|                     |                  | Telefon : 06-1 / 2                      | 14 5063                   |
|                     |                  | Cím : 1027 Bu                           | idapest, Bem rakpart 53   |
|                     |                  | Te                                      | кер                       |
|                     |                  |                                         |                           |
|                     |                  |                                         |                           |

A regisztráció gombra kattintva az alábbi képernyő jelenik meg:

infomlx Kft © 2018

|                     | infomix.hu                                                                                                    | Ċ | • • • • +                 |
|---------------------|----------------------------------------------------------------------------------------------------|---|---------------------------|
| Kezdőlap            | Előjegyzési Központ                                                                                                    |   |                           |
|                     | infomlx Egészségügyi Központ                                                                                                    |   |                           |
| Üdvözöljük Vendég ! |                                                                                                    |   | 2018. január 2 Ábel, Ákos |
|                     | Regisztráció                                                                                                    |   |                           |
|                     | Email*:<br>Név*:<br>Neme*:<br>Születési dátum*:<br>A TAJ számát nem kötelező megadnia, de megadása esetén az orvosa<br>munkáját segíti abban, hogy Önt könnyebben és gyorsabban<br>azonosítani tudja, s úgy várja az előjegyzett időben, hogy áttekintette<br>korábban rögzített egészségűgi adatalt. Amennyiben Ön kitölti, úgy<br>egyben hozzájárulását adja - togy tes endat - kizárólag az Ön által<br>megjelölt orvos rész ve hozzáfferhető möden - az infomix Kft.<br>szerverén tárolásra kerüljön<br>Elölvastam<br>naj:<br>Ir.szám, Település<br>Utca, házszám :<br> |   |                           |
|                     | Regisztráció elküldése Mégse<br>* Kötelező kitölteni!                                                                                                    |   |                           |
|                     |                                                                                                    |   |                           |

|  | infomlx Kft | 1027 Budapest, Bem rakpart 53 | 06 1 214-5063 | infomix@infomix.hu |  |
|--|-------------|-------------------------------|---------------|--------------------|--|

2.61.0

A regisztrációs adatok kitöltésénél a csillaggal jelölt adatokat meg kell adni ahhoz, hogy a regisztráció létrejöhessen. A többi adat a munkánkat segíti. Köszönjük, ha megadják ezeket az adatokat is. Az adatok kitöltése után a piros körrel jelölt "Elolvastam" felirat elé a kockára kell kattintani, majd a "Regisztráció elküldése" feliratra kattintsanak. Sikeres regisztráció esetén az alábbi email üzenetet kapjuk:

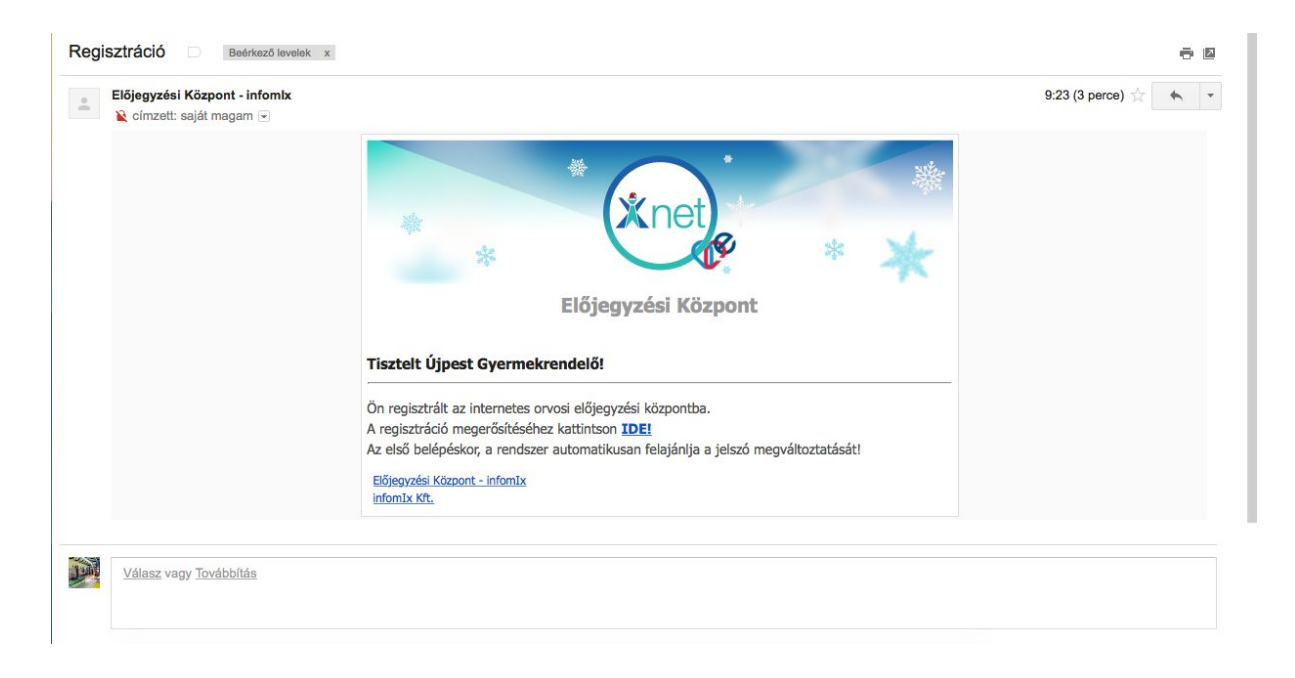

Értelemszerűen a levélben nagy kék betűkkel jelölt "IDE" szövegre kell kattintani a regisztráció megerősítéséhez.

A rendszer automatikusan felajánlja a jelszó módosítását. A jelszó minimum 4 karakter hosszúságú legyen, és egy jó jelszó tartalmaz Nagy-és kisbetűt, illetve számokat is.

|                           | infomix.hu                                                                             | C 1 0                       |
|---------------------------|----------------------------------------------------------------------------------------|-----------------------------|
| Ixnet Előjegyzési Központ | Regisztráció - rendelo1042@gmail.com - Gmail                                           | Ixnet Előjegyzési Központ + |
| Kezdőlap                  | Előjegyzési Központ                                                                    |                             |
|                           | infomlx Egészségügyi Központ                                                           |                             |
| Üdvözöljük Vendég !       |                                                                                        | 2018. január 2 Ábel, Ákos   |
|                           |                                                                                        |                             |
|                           | Jelszó módosítás                                                                       |                             |
|                           | Régijelsző*: hwcyutem                                                                  |                             |
|                           | új jelszó mégegyszer* :                                                                |                             |
|                           | Jelszó megváltoztatása Mégse<br>A jelszónak legalább 4 karakter hosszúnak kell lennie! |                             |
|                           |                                                                                        | •                           |

Jelszó módosítás után újra be kell lépni. A legtöbb böngésző felajánlja a jelszó mentését. Sikeres jelszó módosítás és bejelentkezés után:

|                                    | infomix.hu C                                 | • •                         |
|------------------------------------|----------------------------------------------|-----------------------------|
| lxnet Előjegyzési Központ          | Regisztráció - rendelo1042@gmail.com - Gmail | Ixnet Előjegyzési Központ + |
| Kezdőlap                           | Előjegyzési Központ                          |                             |
|                                    | infomlx Egészségügyi Központ                 |                             |
| Üdvözöljük Újpest Gyermekrendelő ! |                                              | 2018. január 2 Ábel, Ákos   |
| Menü                               | A jelenleg érvényes előjeg                   | yzései                      |
|                                    |                                              |                             |
| G Kijelentkezés                    |                                              |                             |
|                                    |                                              |                             |
|                                    |                                              |                             |
|                                    |                                              |                             |

A piros keretben levő "családtagok" szövegre kattintva lehet hozzáadni a gyermeket a regisztrációnkhoz:

infomlx Kft 1027 Budapest, Bem rakpart 53 06 1 214-5063 infomix@infomix.hu

|                                    | infomix.hu                                   | Ċ  | 0 1                       |
|------------------------------------|----------------------------------------------|----|---------------------------|
| Ixnet Előjegyzési Központ          | Regisztráció - rendelo1042@gmail.com - Gmail | lx | net Előjegyzési Központ + |
|                                    | Előjegyzési Központ                          |    |                           |
|                                    | infomlx Egészségügyi Központ                 |    |                           |
| Üdvözöljük Újpest Gyermekrendelő ! |                                              |    | 2018. január 2 Ábel, Ákos |
|                                    | Családtagok                                  |    |                           |
|                                    | Új családtag felvétele                       |    |                           |
|                                    | Családi viszony*: Gyernek C<br>Név*:         |    |                           |
|                                    | Születési dátum :                            |    |                           |
|                                    | Ir.szám, Település :<br>Utca, házszám :      |    |                           |
|                                    | Mentés Mégse                                 |    |                           |
|                                    | * Kötelező kitölteni!                        |    |                           |

infomlx Kft © 2018

2.61.0

Itt is a csillaggal jelölt adatokat kötelező kitölteni, de továbbra is kérjük, a többi adatot megadva segítsék a munkánkat. Előre is köszönjük! Miután minden családtagot felvettünk, akiknek időpontot fogunk kérni, az kezdőlapon található "Új előjegyzés" menüpontra kattintva a a következő képet látjuk:

|                                    |                  | infomix.hu                     |                            | Ċ                 |                           | 0 1             |
|------------------------------------|------------------|--------------------------------|----------------------------|-------------------|---------------------------|-----------------|
| Ixnet Előjegyzési Központ          |                  | Regisztráció - rendelo1042@gma | iil.com - Gmail            |                   | Ixnet Előjegyzési Központ | +               |
| Kezdőlap                           |                  | Előjegyzési Köz                | pont                       |                   |                           |                 |
|                                    | info             | nlx Egészségü                  | evi Közpo                  | ont               |                           |                 |
| Üdvözöliük Üinest Gvermekrendelő I |                  |                                | 5 <b>9</b>                 |                   | 2018 januá                | r 2 - Ábel Ákos |
| ouvozoijak ojpest ayermektenacio i |                  |                                |                            |                   | 2010. junuu               |                 |
|                                    |                  | Uj előjegyzé                   | S                          |                   |                           |                 |
| Vissza                             | A szabad idő     | oontok megtekintéséhez vála    | asszon rendelést é         | és orvost         |                           |                 |
|                                    | Páciens* :       | Magam számára foglalok         |                            | 0                 |                           |                 |
|                                    |                  | Akikhez már előjegyzett        | <ul> <li>Összes</li> </ul> | sorvos            |                           |                 |
|                                    | Megye*:          | Kérem válasszon                |                            | 0                 |                           |                 |
|                                    |                  |                                |                            |                   |                           |                 |
|                                    |                  |                                |                            |                   |                           |                 |
|                                    |                  |                                |                            |                   |                           |                 |
|                                    |                  |                                |                            |                   |                           |                 |
|                                    |                  |                                |                            |                   |                           |                 |
|                                    |                  |                                |                            |                   |                           |                 |
|                                    |                  |                                |                            |                   |                           |                 |
|                                    |                  |                                |                            |                   |                           |                 |
|                                    |                  |                                |                            |                   |                           |                 |
|                                    |                  |                                |                            |                   |                           |                 |
|                                    |                  |                                |                            |                   |                           |                 |
|                                    |                  |                                |                            |                   |                           |                 |
|                                    |                  |                                |                            |                   |                           |                 |
|                                    |                  |                                |                            |                   |                           |                 |
|                                    |                  |                                |                            |                   |                           |                 |
|                                    |                  |                                |                            |                   |                           |                 |
|                                    |                  |                                |                            |                   |                           |                 |
|                                    |                  |                                |                            |                   |                           |                 |
|                                    |                  |                                |                            |                   |                           |                 |
|                                    |                  |                                |                            |                   |                           |                 |
| infomix Kft © 2018                 | infomlx Kft 1027 | Budapest, Bem rakpart 53 0     | 6 1 214-5063 in            | nfomix@infomix.hu |                           | 2.61.0          |

Amikor először foglalunk, az összes orvost mutatja. Második rendeléskor az "Akihez már előjegyzett" felirat mellett van a pötty, azt az orvost mutatja, akihez már foglaltunk időpontot máskor is.

Elsőkörben beállítjuk, hogy kinek szeretnénk időpontot foglalni, majd értelemszerűen végig lépkedünk és beállítjuk a saját orvosunkat.

|                                    |                                                                                                    |               | infomix.hu              |              |             | Ċ              | • <b></b>                   |
|------------------------------------|----------------------------------------------------------------------------------------------------|---------------|-------------------------|--------------|-------------|----------------|-----------------------------|
| Ixnet Előjegyzési Központ          |                                                                                                    | Regisztrác    | ció - rendelo1042@gmail | .com - Gmail |             |                | Ixnet Előjegyzési Központ + |
| Kezdőlap                           |                                                                                                    | Elő           | jegyzési Közp           | ont          |             |                |                             |
|                                    | infor                                                                                                    | nix Es        | zészségüe               | vi Köz       | pont        |                |                             |
| Üdvözöljük Újpest Gyermekrendelő ! |                                                                                                    |               | ,                       |              |             |                | 2018. január 2 Ábel, Ákos   |
|                                    |                                                                                                    |               | Új előjegyzés           |              |             |                |                             |
| Vissza                             | A szabad időp                                                                                                    | ontok meg     | gtekintéséhez vála      | sszon rende  | lést és orv | ost            |                             |
|                                    | Páciens* :                                                                                                    | Kis Jázmin    |                         |              |             | 0              |                             |
|                                    |                                                                                                    | Akikhe        | z már előjegyzett       | • <b>č</b>   | sszes orvo  | s              |                             |
|                                    | Megve*:                                                                                                    | Budapest      |                         |              |             |                |                             |
|                                    | Rendelés* :                                                                                                    | dr. Erdei Zsu | zsanna (Háziorvosi rend | elés)        |             | 0              |                             |
|                                    | Újpest Gyermekrendelő !<br>Új előjegyzés<br>A szabad időpontok megtekintéséhez válasszon renc<br>Páciens* : Ka Jázmin<br>Páciens* : Ka Jázmin<br>Akikhez már előjegyzett •<br>Megye* : Budapest<br>Rendelés* : Grei Zauzanna (Házlorvosi rendelés)<br>Orvos* : Gr. Erdel Zauzanna (Házlorvosi rendelés)<br>Orvos* : Gr. Erdel Zauzanna<br>Profil : Átalános<br>Cím : 1042 Budapest Király utca 19-21.<br>Tevékenység : Rendelés<br>Rendelési idők feltöltve : Rendelés<br>Rendelési idők feltöltve : Rendelés<br>Rendelési idők feltöltve a következő dátu<br>Előjegyzés oka (Panaszai rövid leírása) :<br>Időpontok a kiválasztott héten<br>Szabad időpont1Hó1HétAKTUÁLIS HÉT1HÉT |               |                         | 0            |             |                |                             |
|                                    | Profil :                                                                                                    | Általános     |                         |              |             | 0              |                             |
|                                    | Cím :                                                                                                    | 1042 Buda     | pest Király utca 19-    | 21.          |             |                |                             |
|                                    | Tevékenység :                                                                                                    | Rendelés      |                         |              |             |                |                             |
| R                                  | endelési idők feltöltve :                                                                                                    | Rendelési     | idők feltöltve a köve   | tkező dátum  | ig: 2018.01 | .07.           |                             |
| Előjegyzés oka (l                  | Panaszai rövid leírása) :                                                                                                    |               |                         |              |             |                |                             |
|                                    |                                                                                                    |               |                         |              |             |                |                             |
|                                    |                                                                                                    |               |                         |              |             |                |                             |
|                                    |                                                                                                    |               |                         |              |             |                |                             |
|                                    |                                                                                                    |               |                         |              |             |                |                             |
|                                    |                                                                                                    | Időpon        | tok a kiválaszto        | tt héten     |             |                |                             |
| Szabad időpont                     |                                                                                                    |               | Ajánlott időpont        |              |             | Foglait id     | őpont                       |
| Előző szabad időpont               | -1 HÓ                                                                                                    | - 1 HÉT       | AKTUÁLIS HÉT            | + 1 HÉT      | + 1 HÓ      |                | Következő szabad időpont    |
|                                    |                                                                                                    |               |                         |              |             |                | Hétvége megjelenítése       |
| 2018. jan. 01.                     | 2018. jan. 02.                                                                                                    |               | 2018. jan. 03           |              |             | 2018. jan. 04. | 2018. jan. 05.              |
| hétfő                              | kedd                                                                                                    |               | szerda                  |              |             | csütörtök      | péntek                      |
| 8 <sup>00</sup> NEM JEGYEZ         | HETŐ ELŐ                                                                                                    |               |                         |              |             |                |                             |
|                                    |                                                                                                    |               |                         |              |             |                |                             |
|                                    |                                                                                                    |               |                         |              |             |                |                             |
| 9.00                               |                                                                                                    |               |                         |              |             |                |                             |

|                                    |                      |                    | infomix.hu      |                 |                           | ¢]              |                 |                  |                 | 0 [ A           | Ø        |
|------------------------------------|----------------------|--------------------|-----------------|-----------------|---------------------------|-----------------|-----------------|------------------|-----------------|-----------------|----------|
| Ixnet Előjegyzési Központ          |                      | Regisztráció - ren | delo1042@gma    | I.com - Gmail   |                           |                 | Ixne            | t Előjegyzési Kö | zpont           |                 | 4        |
| Kezdőlap                           |                      | Elője              | gyzési Közpon   |                 |                           |                 |                 |                  |                 |                 |          |
|                                    |                      | infomlx Egé        | iszségügyi      | Központ         |                           |                 |                 |                  |                 |                 |          |
| Üdvözöljük Újpest Gyermekrendelő ! |                      |                    |                 |                 |                           |                 |                 |                  | 2018. j         | anuár 2 Áb      | el, Ákos |
| 10 00                              |                      |                    |                 |                 |                           |                 |                 |                  |                 |                 |          |
|                                    |                      |                    |                 |                 |                           |                 |                 |                  |                 |                 | _        |
| 11.00                              |                      |                    |                 |                 |                           |                 |                 | -                |                 |                 |          |
| 11                                 |                      |                    |                 |                 |                           |                 |                 |                  |                 |                 |          |
|                                    |                      |                    |                 |                 |                           |                 |                 |                  |                 |                 |          |
| 12 00                              |                      |                    |                 |                 |                           |                 |                 |                  |                 |                 |          |
|                                    |                      |                    |                 |                 |                           |                 |                 |                  |                 |                 |          |
| 1300                               |                      |                    |                 |                 |                           |                 |                 |                  |                 |                 |          |
|                                    |                      |                    |                 |                 |                           |                 |                 |                  |                 | -               | _        |
| 14.00                              |                      |                    |                 |                 |                           |                 |                 |                  |                 |                 |          |
| 14~                                |                      |                    |                 |                 | 14:20                     | 14:40           | 14:50           |                  |                 |                 |          |
|                                    |                      |                    |                 |                 | Szabad                    | Szabad          | Szabad          |                  |                 |                 |          |
| 15 **                              |                      |                    |                 |                 | 15:00<br>Szabad           | 15:10<br>Szabad | 15:20<br>Szabad |                  |                 |                 |          |
|                                    |                      |                    |                 |                 | 1. 18 Mar. 1999 1. 18 . 1 |                 |                 |                  |                 |                 |          |
| 1600                               |                      |                    |                 |                 |                           |                 |                 |                  |                 |                 |          |
|                                    |                      | 16:30              | 16:40           | 16:50           |                           |                 |                 | 16:30            | 16:40           | 16:50           |          |
| 1700                               |                      | Szabad<br>17:00    | Szabad<br>17:10 | Szabad<br>17:20 |                           |                 |                 | Szabad<br>17:00  | Szabad<br>17:10 | Szabad<br>17:20 |          |
| 17                                 |                      | Szabad             | Szabad          | Szabad          |                           |                 |                 | Szabad           | Szabad          | Szabad          |          |
|                                    |                      |                    |                 |                 |                           |                 |                 |                  |                 |                 |          |
| 18 00                              |                      |                    |                 |                 |                           |                 |                 |                  |                 |                 |          |
|                                    |                      |                    |                 |                 |                           |                 |                 |                  |                 |                 |          |
| 1900                               |                      |                    |                 |                 |                           |                 |                 |                  |                 | -               |          |
|                                    |                      |                    |                 |                 |                           |                 |                 |                  |                 |                 | _        |
|                                    |                      | II                 |                 |                 | <u> </u>                  |                 |                 |                  |                 |                 |          |
| infomix Kft © 2018                 | infomIx Kft 1027 Bud | apest, Bem rakpa   | irt 53 0i       | 5 1 214-5063    | infomix@inf               | fomix.hu        |                 |                  |                 |                 | 2.61.0   |

Amikor kiválasztottuk az orvosunkat, módunk nyílik kiválasztani az időpontot.

A zöld felület szabad, a piros foglalt. A narancssárga színűt a program ajánlja fel, mint az első lehetséges időpontot.

Miután kiválasztottuk a nekünk megfelelő időpontot/időpontokat, a következő képet látjuk:

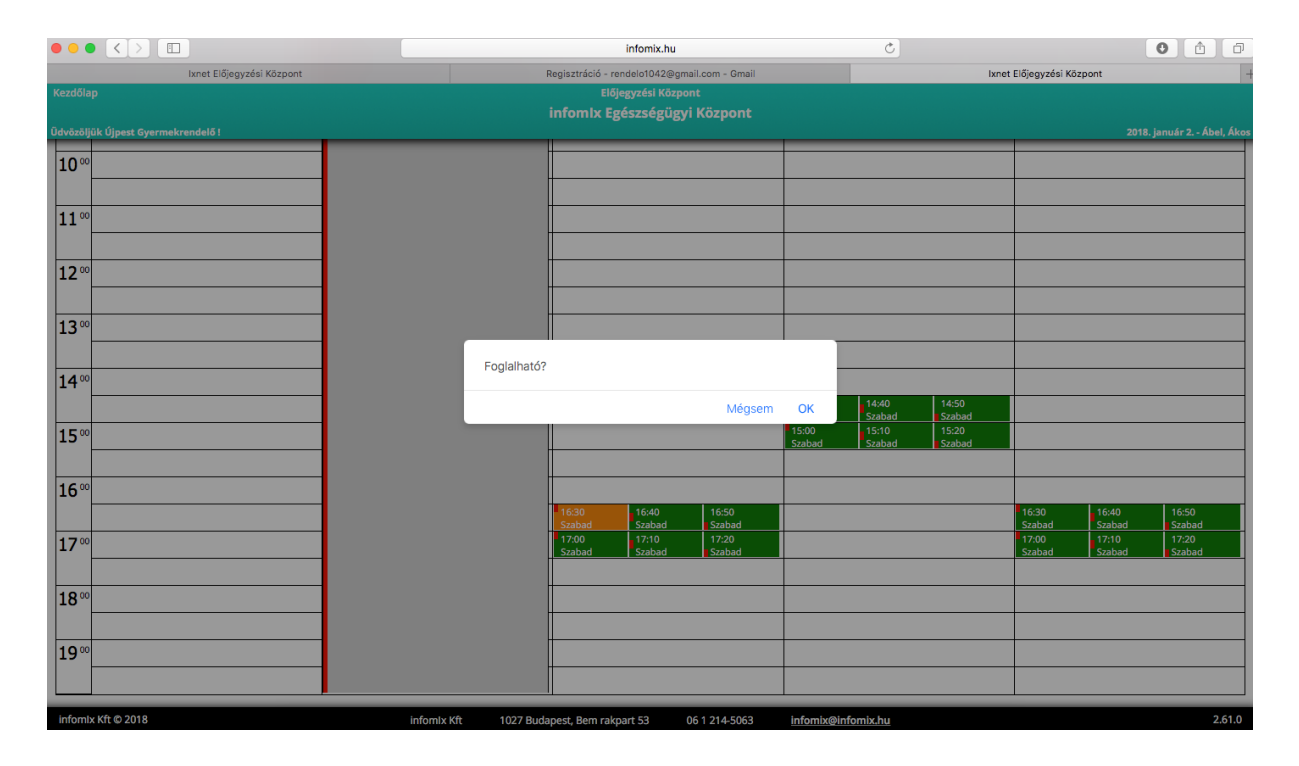

Az "OK" feliratra kattintva pedig ezt látjuk:

| Kezdőlap                           |                 |                        |                |             | Előjegyzési Központ      |               |                 |                           |                 |                     |                         |
|------------------------------------|-----------------|------------------------|----------------|-------------|--------------------------|---------------|-----------------|---------------------------|-----------------|---------------------|-------------------------|
|                                    |                 |                        |                |             | x Egészségügyi K         |               |                 |                           |                 |                     |                         |
| Üdvözöljük Újpest Gyermekrendelő ! |                 |                        |                |             |                          |               |                 |                           |                 | 2018.               | január 7 Attila, Ramóna |
|                                    |                 |                        |                | Időpont     | tok a kiválasztot        | t héten       |                 |                           |                 |                     |                         |
|                                    | Szabad idő      | pont                   |                |             | Ajánlott időpont         |               |                 |                           | Foglalt időpon  | t                   |                         |
| Előző szabad ide                   | Spont           |                        | -1 HÓ .        | - 1 HÉT     | AKTUÁLIS HÉT             | + 1 HÉT       | + 1 HÓ          |                           |                 | Következő szabad id | lõpont                  |
|                                    |                 | - 1                    |                |             |                          |               |                 |                           |                 | □ Hét               | vége megielenítése      |
| 2018. jan. i<br>hétő               | 08.             | 2018. jan. 09.<br>kedd |                |             | 2018. jan. 10.<br>szerda |               |                 | 2018. jan. 1<br>csütörtök | 11.             | 2018. ji<br>pén     | an. 12.<br>tek          |
| 8.00                               |                 |                        |                |             |                          |               |                 |                           |                 |                     |                         |
|                                    |                 |                        |                |             |                          |               |                 |                           |                 |                     |                         |
| 9.00                               |                 |                        | Az időpont     | foglalásró  | ól rövidesen emailt fo   | og kapni. Kér | jūk             |                           |                 |                     |                         |
|                                    |                 |                        | aktiválja a fo | oglalást le | egkésőbb 1 órán beli     | il, különben  | az              |                           |                 |                     |                         |
| 10.00                              |                 |                        | laopont leia   | 2000000     |                          |               |                 |                           |                 |                     |                         |
| 10                                 |                 |                        |                |             |                          |               | Bezárás         |                           |                 |                     |                         |
| Foglalt időpont Foglalt időp       | nt Szabad       |                        |                |             |                          |               | _               |                           |                 |                     |                         |
| 11 00 11:00 11:10<br>Szabad Szabad | 11:20<br>Szabad |                        |                |             |                          |               |                 |                           |                 |                     |                         |
|                                    |                 |                        |                |             |                          |               |                 |                           |                 |                     |                         |
| 1200                               |                 |                        |                |             |                          |               |                 |                           |                 |                     |                         |
|                                    |                 |                        |                |             |                          |               |                 |                           |                 |                     |                         |
| 1200                               |                 |                        |                |             |                          |               |                 |                           |                 |                     |                         |
| 13                                 |                 |                        |                |             |                          |               |                 |                           |                 |                     |                         |
|                                    |                 |                        |                |             |                          |               | _               |                           |                 |                     |                         |
| 14.00                              |                 |                        |                |             |                          |               |                 |                           |                 |                     |                         |
|                                    |                 |                        |                |             |                          |               | 14:30<br>Szabad | 14:40<br>Szabad           | 14:50<br>Szabad |                     |                         |
| <b>15</b> <sup>∞</sup>             |                 |                        |                |             |                          |               | 15:00<br>Szabad | 15:10<br>Szabad           | 15:20<br>Szabad |                     |                         |
|                                    |                 |                        |                |             |                          |               |                 |                           |                 |                     |                         |
| infomix Kft © 2018                 |                 | infomlx Kft            | 1027 Buda      | apest, Bem  | rakpart 53 06            | 214-5063      | infomix@        | infomix.hu                |                 |                     | 2.61.1                  |

A program ugyan jelzi, hogy egy óránk van az email útján történő megerősítéshez vagy törléshez, de kérjük, ne hagyják addig függőben. Ha a végén mégsincs szükségük arra az időpontra, lehet, hogy ez idő alatt valaki, akinek fontos lenne, lecsúszik az időpontkérés lehetőségéről.

A "bezárás" gombra kattintva kilépünk a mi regisztrációs oldalunkra. Az email, ami a foglalás megerősítésére szolgál a következőképpen mutat:

|                                                                                          | * * *                                                                                                    |
|------------------------------------------------------------------------------------------|----------------------------------------------------------------------------------------------------|
|                                                                                          | Előjegyzési Központ                                                                                                    |
| Tisztelt Ú                                                                               | ipest Gvermekrendelő!                                                                                                    |
|                                                                                          | ,                                                                                                    |
|                                                                                          |                                                                                                    |
| Az alábbi id                                                                             | őpontra nyújtotta be előjegyzési igényét:                                                                                                    |
| Az alábbi id<br>Rendelés:                                                                | őpontra nyújtotta be előjegyzési igényét:<br>dr. Erdei Zsuzsanna                                                                                                    |
| Az alábbi id<br>Rendelés:<br>Orvos:                                                      | őpontra nyújtotta be előjegyzési igényét:<br>dr. Erdei Zsuzsanna<br>dr. Erdei Zsuzsanna                                                                                                    |
| Az alábbi id<br>Rendelés:<br>Orvos:<br>Profil:                                           | őpontra nyújtotta be előjegyzési igényét:<br>dr. Erdei Zsuzsanna<br>dr. Erdei Zsuzsanna<br>Általános                                                                                                    |
| Az alábbi id<br>Rendelés:<br>Orvos:<br>Profil:<br>Időpont:                               | őpontra nyújtotta be előjegyzési igényét:<br>dr. Erdei Zsuzsanna<br>dr. Erdei Zsuzsanna<br>Általános<br>2018.01.04. 14:40 (Kis Jázmin családtag számára)                                                                      |
| Az alábbi id<br>Rendelés:<br>Orvos:<br>Profil:<br>Időpont:<br>Az előjegyz                | őpontra nyújtotta be előjegyzési igényét:<br>dr. Erdei Zsuzsanna<br>dr. Erdei Zsuzsanna<br>Általános<br>2018.01.04. 14:40 (Kis Jázmin családtag számára)<br>és megerősítéséhez kattintson IDE                                 |
| Az alábbi id<br>Rendelés:<br>Orvos:<br>Profil:<br>Időpont:<br>Az előjegyz<br>Az előjegyz | őpontra nyújtotta be előjegyzési igényét:<br>dr. Erdei Zsuzsanna<br>dr. Erdei Zsuzsanna<br>Általános<br>2018.01.04. 14:40 (Kis Jázmin családtag számára)<br>és megerősítéséhez kattintson IDE<br>és törléséhez kattintson jde |

Ahogy a képen is látszik, az email birtokában két dolgot tehetünk: vagy megerősítjük, vagy töröljük a lefoglalt időpontot. Mindkét esetben az ennek megfelelő "IDE" feliratra kell kattintani.

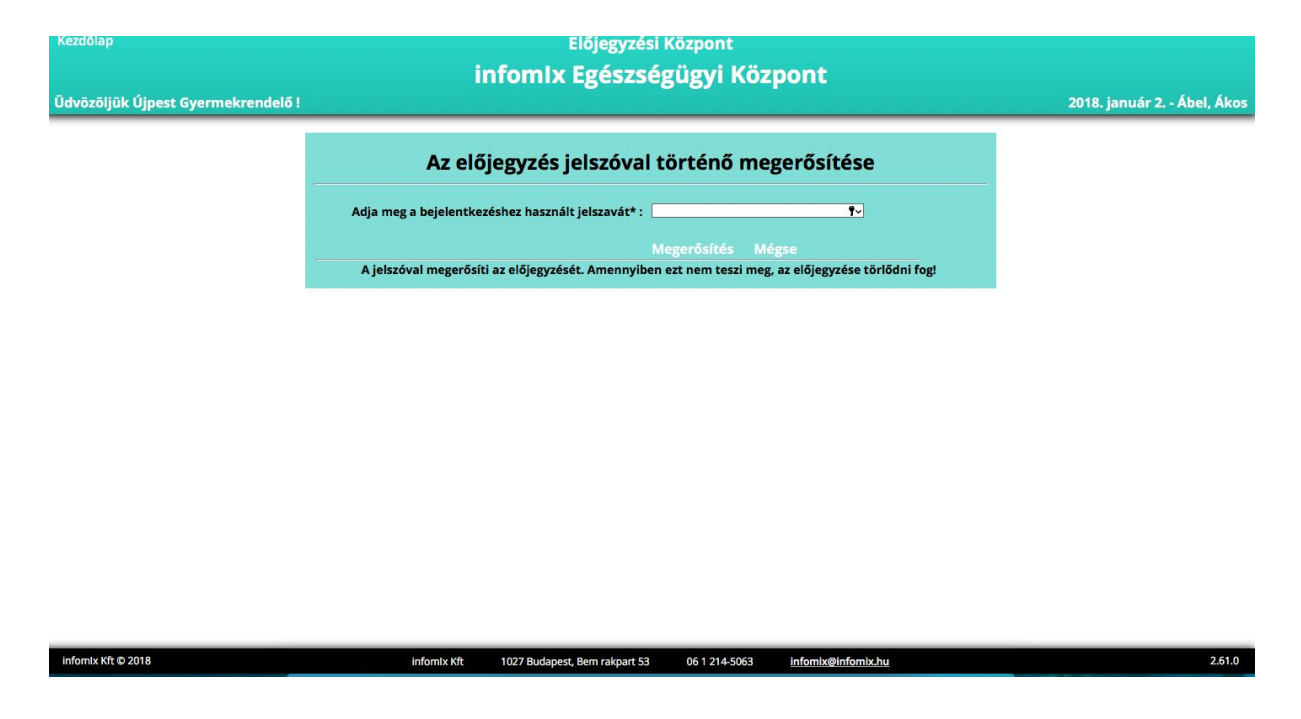

Amennyiben a megerősítésre kattintunk, az alábbi oldalra kerülünk:

Itt meg kell adni a jelszavunkat, majd a "Megerősítés" feliratra kell kattintani.

Ha lefoglaltuk az időpontot, a kezdőlap a következőt mutatja nekünk:

| rözöljük Újpest Gyermekrendelő ! |                     |                     |              |                   | 2018. január 7.    | - Attila, |
|----------------------------------|---------------------|---------------------|--------------|-------------------|--------------------|-----------|
| Menü                             |                     | A jelenleg ér       | vényes előj  | egyzései          |                    |           |
|                                  | Elmúlt időpont      | Páciens által i     | nem aktivált | Páci              | ens által aktivált |           |
| ý Új előjegyzés                  | Rendelés            | Orvos               | Profil       | Időpont           | Családtag          | Törlé     |
| Rendelések, rendelési idők       | dr. Erdei Zsuzsanna | dr. Erdei Zsuzsanna | Általános    | 2018.01.08. 10:50 | Kis Jázmin         | Törlés    |
| Jelszó módosítás                 |                     |                     |              |                   |                    |           |
| Regisztrációs adatok             |                     |                     |              |                   |                    |           |
| G Kijelentkezés                  |                     |                     |              |                   |                    |           |

(Amennyiben az emailt olvasva rájövünk, hogy az az időpont nekünk nem jó, és töröljük az időpontot, a fentihez hasonló, de "Az előjegyzés törlésének jelszóval történő megerősítése" felirat alatt kell megadni a jelszavunkat, és úgy a "Megerősítés" gombra kattintani. Ebben az esetben töröljük az előtte lefoglalt időpontot.)

Több gyermeknél ezt külön-külön végig kell csinálni, hogy időpontot tudjanak foglalni mindnek.

A lefoglalt időpont előtti napon email-ben fognak kapni egy figyelmeztetést, amiben megjelenik, hogy kinek, mikorra foglaltunk le időpontot. Ha esetleg időközben okafogyottá vált az időpont, akkor az email-ben található " Előjegyzési központ - Infomix" (kék színű) feliratra kattintva az előjegyzéses rendszerben találjuk magunkat, ahol egy esetleges jelszó megadás után tudjuk törölni a megfelelő időpontot.

Fontos tudni, hogy csak a következő napra tudnak időpontot foglalni, ha aznapra szeretnének, kérjük, hívják a rendelőt 7.30 és 15.30 között. Kérjük email-ben illetve a Facebookon ne kérjenek időpontot, ezeket a csatornákat nem erre tartjuk fenn, ebből kifolyólag nem nézzük olyan sűrűn, hogy alkalmas legyen az időpontok egyeztetésére. Ha elakadnak a regisztrácó vagy az időpontkérés menetében, kérjük üzenetben, vagy a chat oldalon jelezzék, igyekszünk válaszolni a feltett kérdésekre.

Azt, hogy időpontot kért, csak a személyes oldalon fogják látni név szerint. A heti beosztásos oldalon csak az időpont foglaltságát lehet látni.

Kérjük legyenek türelemmel, mi is önökkel tanuljuk az időpontos rendszert.

Reméljük - idővel - sikerül könnyebbé tenni az időpont foglalást.

Türelmüket és megértésüket köszönjük!

A rendelő dolgozói.